1.Скачать приложение ВкЗвонки можно по ссылке <u>https://calls.vk.com/</u>.

2. Установить приложение ВкЗвонки.

3. Перейти по полученной ссылки для участия в браузере или в приложение ВкЗвонки.

4. Нажать на кнопку Присоединиться к звонку в приложение.

5. Ввести имя участника.

6. Нажать присоединиться с видео.

7. Вы в программе ВкЗвонки функционал похож на Zoom и многие другие программы. (Возможен запрос на разрешения, нужно поставить галочки и разрешить).

8. Вам потребуется только включить микрофон, камеру и Показать Экран (Демонстрация Экрана).

9. Нажать на Показ Экрана, Выбрать ваш Рабочий стол, нажать Начать Днмонстрацию.

10. Открыть свой доклад в полноэкранном режиме (на весь экран).

11.По завершению Доклада и ответа на вопросы, нажать на кнопку Остановить демонстрацию (В верхней части Экрана).

12.После прощания с Председателем, выйти из ВкЗвонки нажав на кнопку Выйти. Далее вы сможете смотреть трансляцию на нашем сайте.

Пункт 1-2

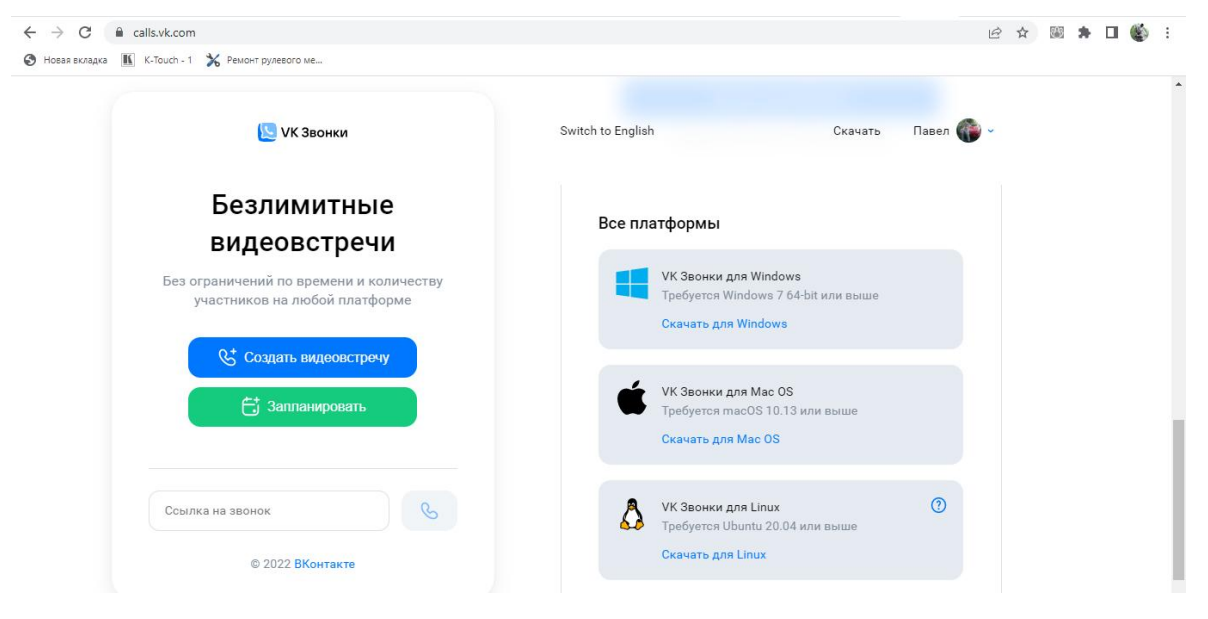

Пункт 3-4

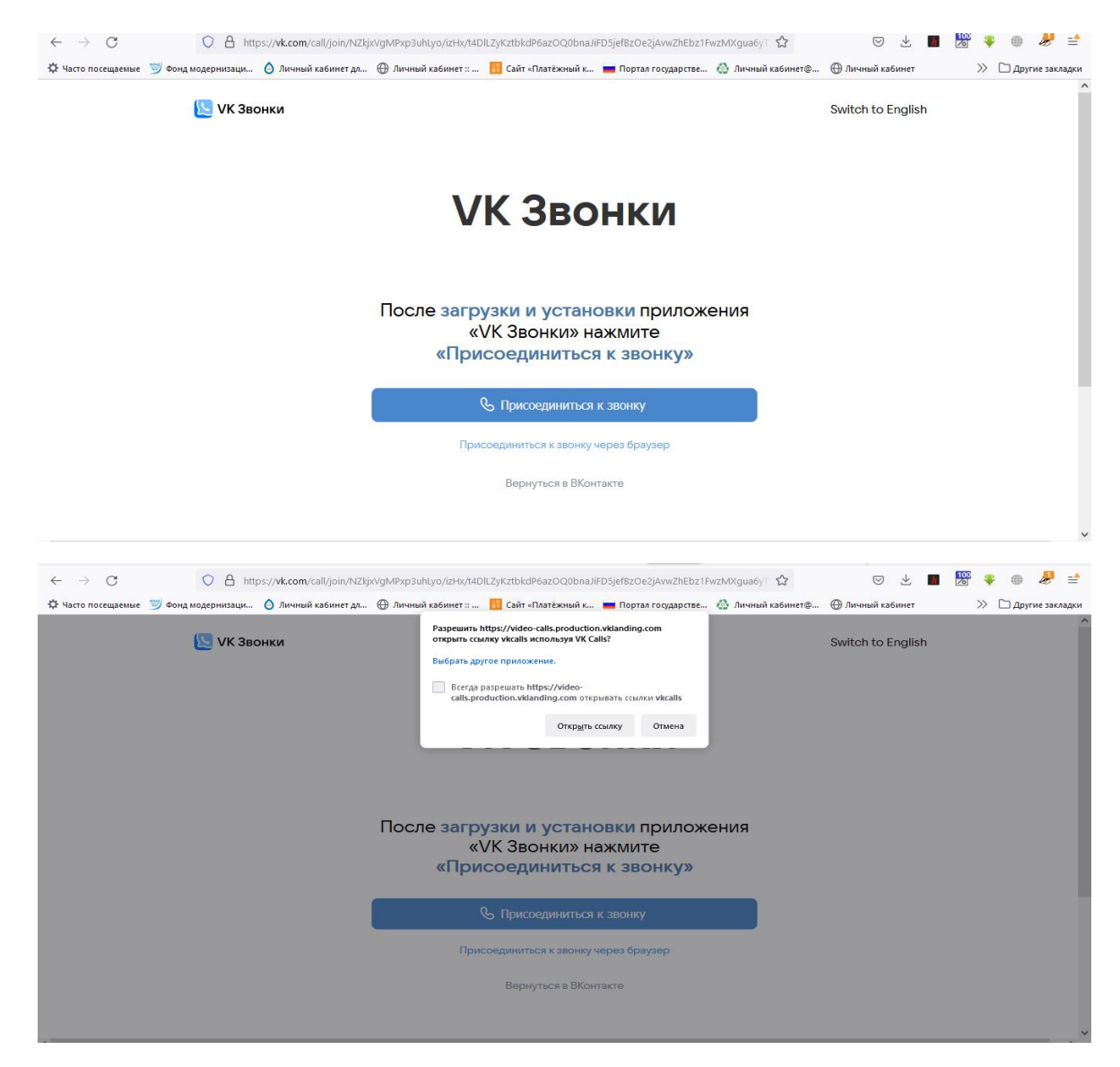

Пункт 5-6

| artic and 22 |                                                                                                    |           |  |
|--------------|----------------------------------------------------------------------------------------------------|-----------|--|
|              | К Звонки                                                                                                    | >         |  |
|              | Грисоединиться к звонку   sVkdFz4l/WiDE0jbWPMCnGe6V03ibAPKPy5iUsmcUIE   Павея!   Используйте только буквы, цифры, пробел и дефис   Запомнить имя   1 Присоединиться с видео   © Войти с отключенным микрофоном | 71.0.4896 |  |
|              | B B 5+ 1075                                                                                                    |           |  |
|              |                                                                                                    |           |  |

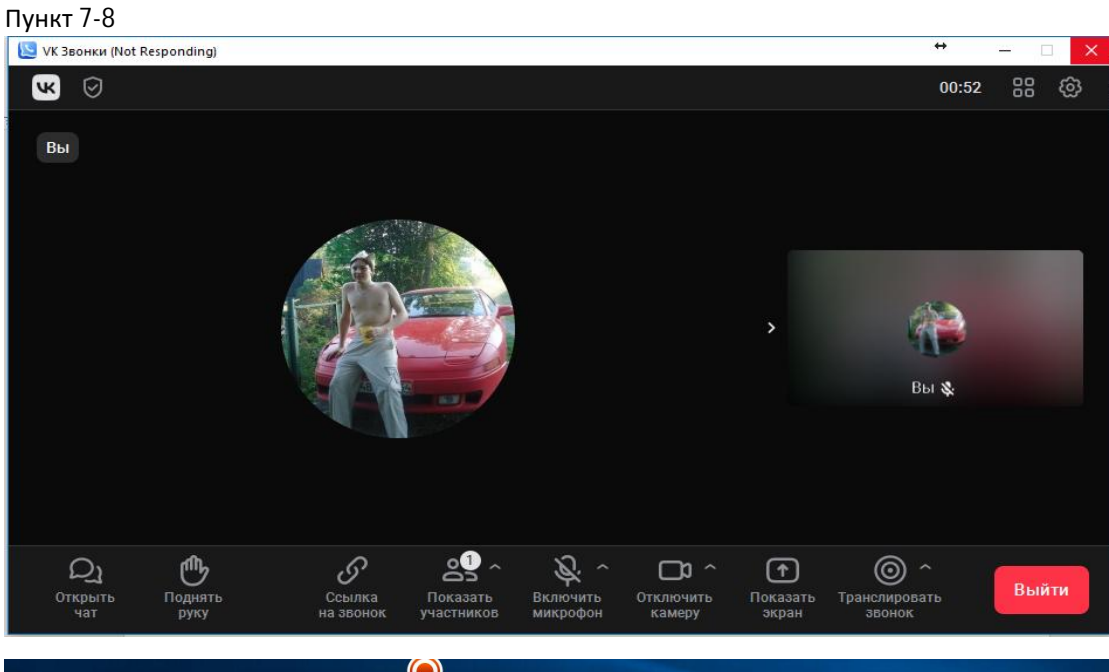

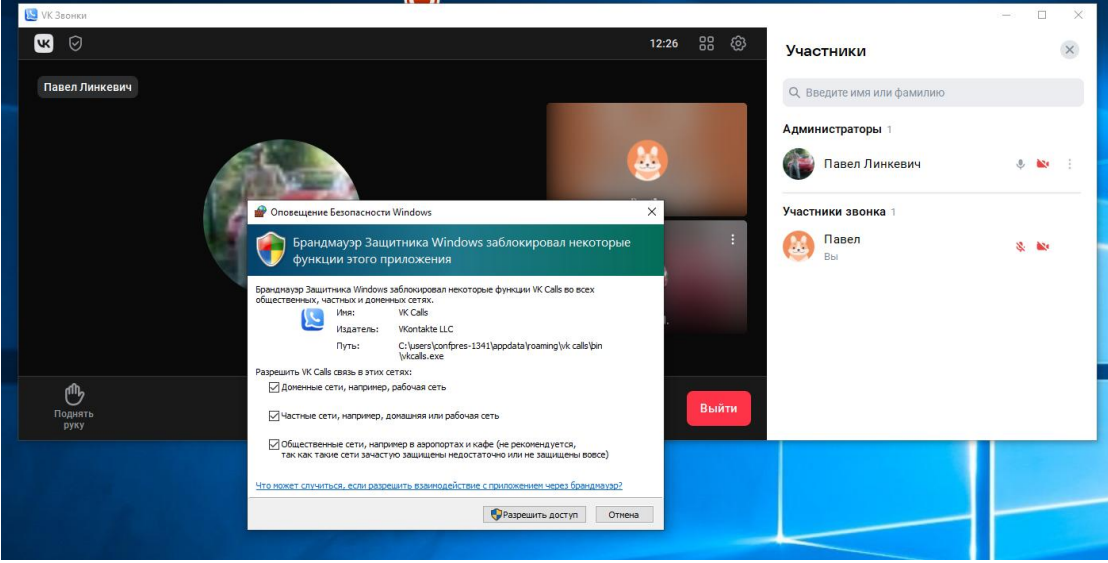

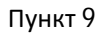

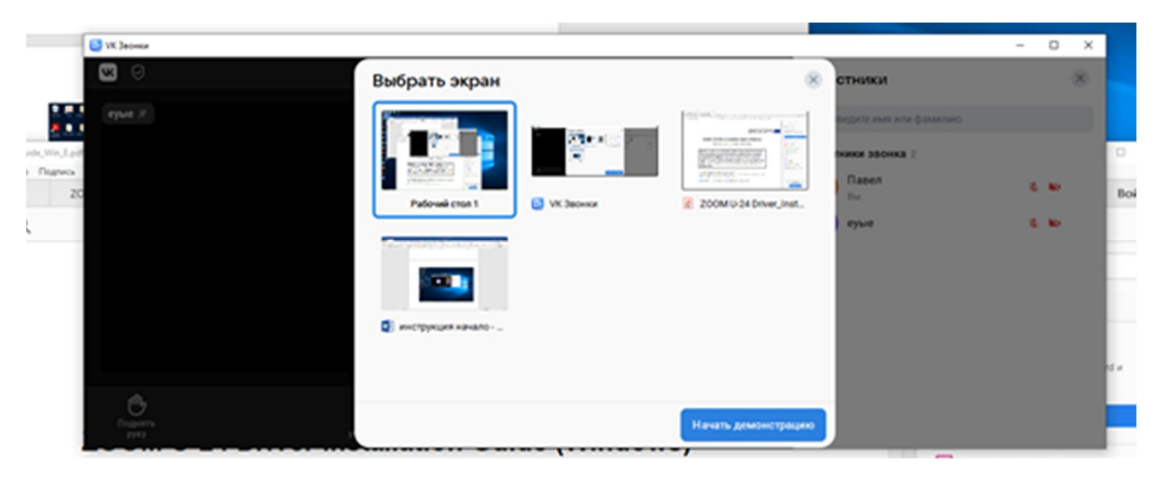

## Пункт 10

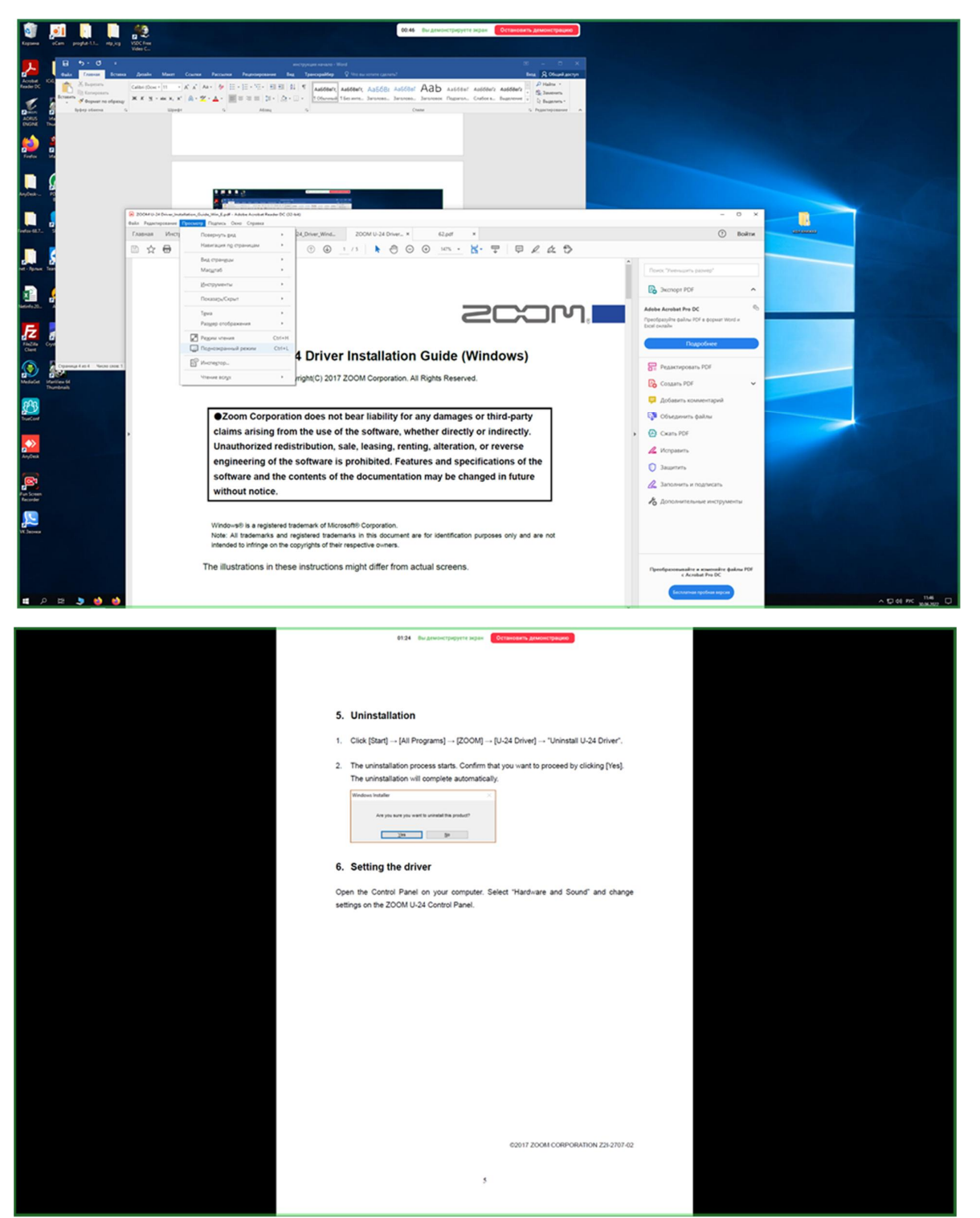

## Пункт 12

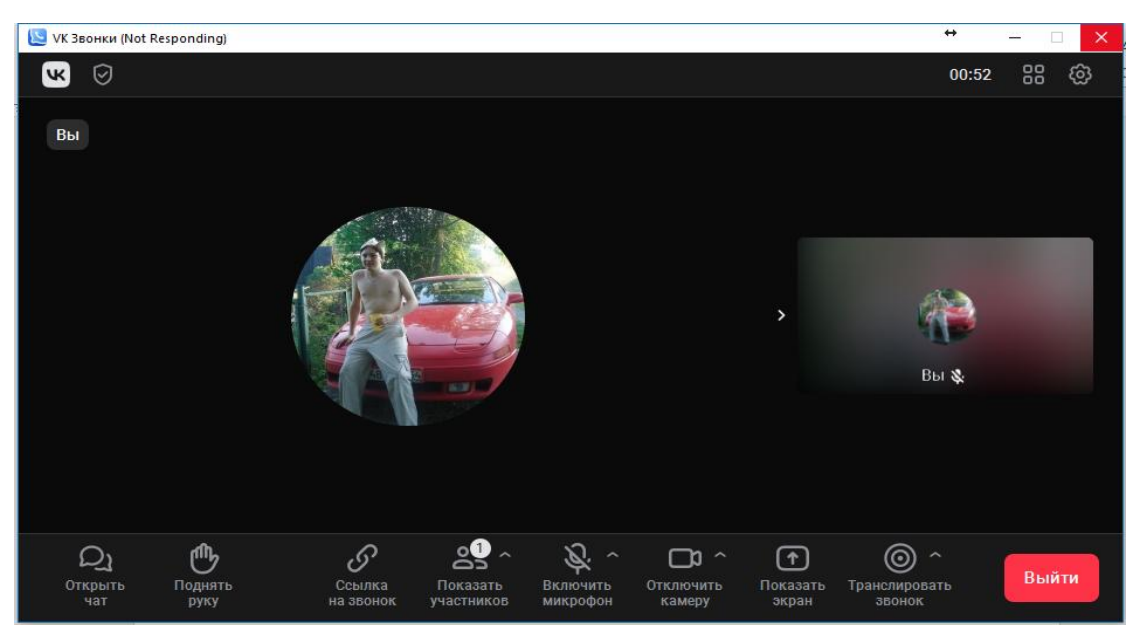